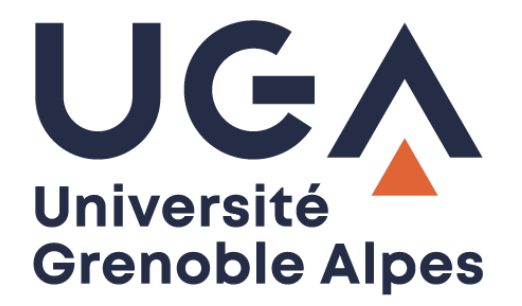

# Le VPN

## VPN connection

Connexion anticipée « SBL »

Early connection « SBL »

### Procédure à destination des personnels

**Procedure for staff** 

DGD SI - Université Grenoble Alpes https://services-numeriques.univ-grenoble-alpes.fr Assistance 04 57 42 13 13 – help@univ-grenoble-alpes.fr

#### **Présentation - Presentation**

La DGD SI a mis en place une option de connexion anticipée au VPN UGA appelée aussi « SBL » (Start Before Logon).

DGD SI has implemented an early connection option to the UGA VPN also called 'SBL' (Start Before Logon).

Cette option vous permet de vous connecter au VPN avant même d'ouvrir votre session sur les ordinateurs UGA. Grâce à cela, tous les services et applications qui nécessitent une connexion en VPN (comme vos lecteurs réseaux pour l'accès à l'espace partagé de service et à votre Home par exemple) seront fonctionnels dès votre authentification sur le poste.

This option allows you to connect to the VPN even before logging in on the UGA computers. Thanks to this, all services and applications that require a VPN connection (such as your network drives for access to the shared service space and to your Home for example) will be functional as soon as you authenticate on the computer.

De plus, la phase de stabilisation du VPN devient moins visible, puisque les effets de déconnexion / reconnexion qui peuvent parfois survenir pendant les premières minutes après l'accès au VPN interviennent désormais pendant le chargement de votre session.

Moreover, the VPN stabilization phase becomes less visible, the disconnection / reconnection effects that can sometimes occur during the first minutes after accessing the VPN now occur during the loading of your session.

#### Prérequis - Prerequisite

Pour pouvoir utiliser le VPN, vous devez obligatoirement être connecté à Internet au préalable. Si votre ordinateur est déjà connecté à Internet, vous pouvez passer à la partie « Se connecter » de ce document, sinon, vous devez soit vous connecter en Wi-Fi ou en filaire depuis chez vous, soit en Wi-Fi sur *eduroam* dans les établissements de l'université.

In order to use the VPN, you must be connected to the Internet first. If your computer is already connected to the Internet, you can skip to the 'Connection' part of this document, otherwise, you must either connect to Wi-Fi or wired from home, or to 'eduroam' on campus.

Vous devez vous connecter à Internet **avant** l'ouverture de votre session, pour ce faire, cliquez sur l'icône de Wi-Fi sur la page d'accueil de l'ordinateur après allumage et sélectionnez le réseau Wi-Fi à votre portée. You must connect to the Internet before logging in, to do this, click on the Wi-Fi icon on the computer's home page after turning on and select the Wi-Fi network in your range.

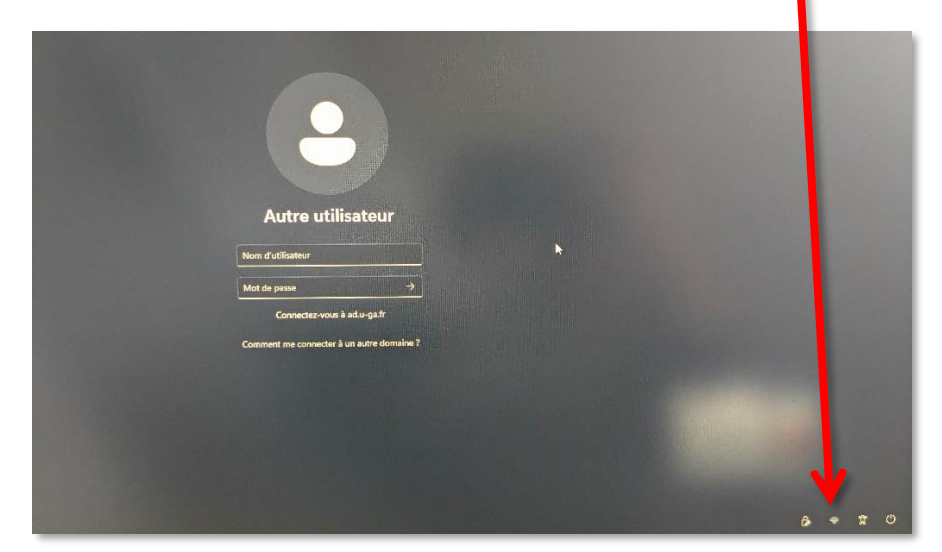

DGD SI - Université Grenoble Alpes https://services-numeriques.univ-grenoble-alpes.fr Assistance 04 57 42 13 13 – help@univ-grenoble-alpes.fr À savoir : il est impossible de vous connecter à *wifi-campus* avant de vous être authentifié car vous ne pourrez pas accéder au portail de connexion.

Please note: you cannot connect to 'wifi-campus' until you are authenticated, because you will not be able to access the connection page.

#### Se connecter - Connection

Lorsque vous allumez votre ordinateur UGA, vous arrivez sur cette fenêtre. Comme à votre habitude, cliquez n'importe où sur l'écran pour accéder à la fenêtre d'authentification.

When you turn on your UGA computer, you will arrive at this screen. As usual, click anywhere on the screen to access the authentication window.

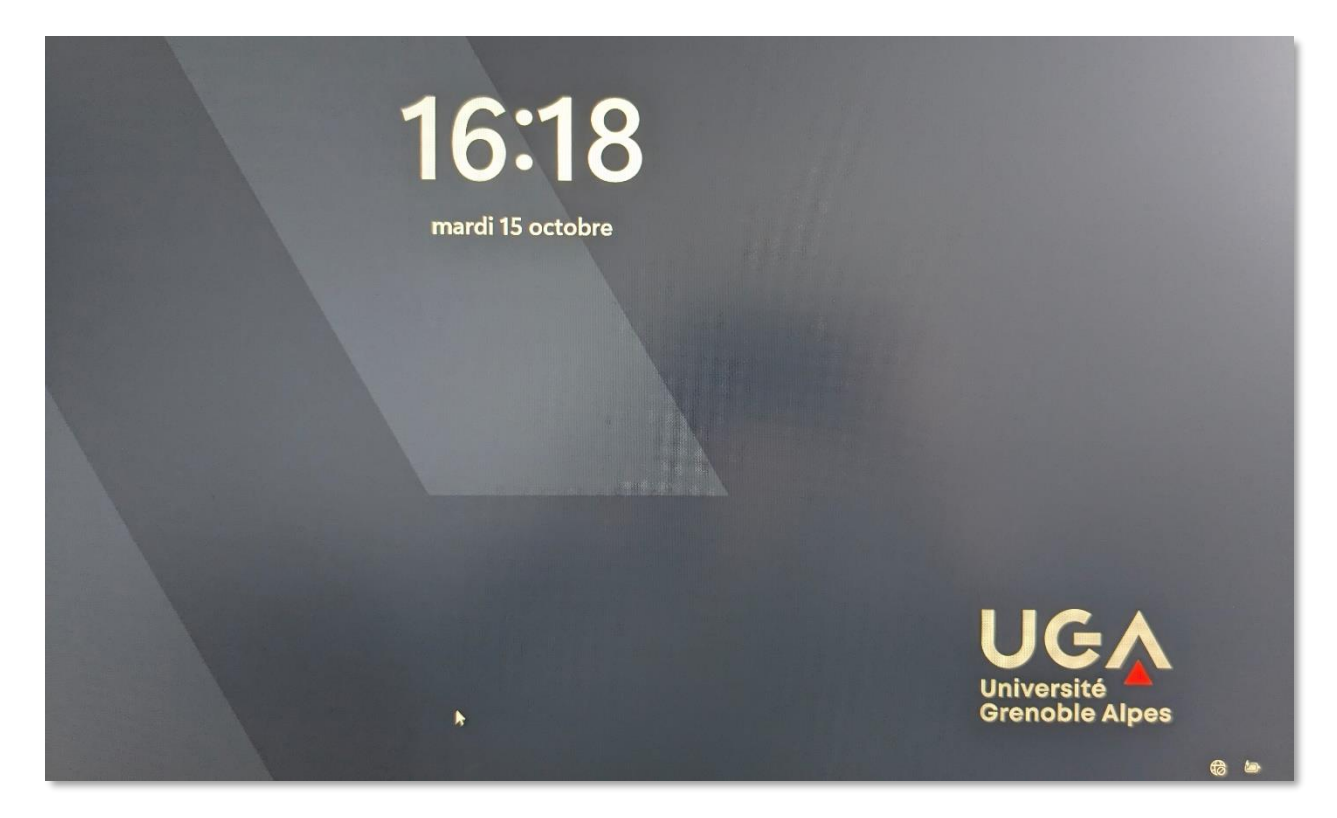

Une fois sur l'écran d'authentification, ne renseignez pas vos identifiants tout de suite. Pour activer le « SBL » et d'ores et déjà connecter le VPN, vous devez cliquer sur le logo représentant un écran et un cadenas en bas à droite de la fenêtre.

Once on the authentication screen, do not enter your login details right now. To activate the 'SBL' and immediately connect the VPN, you must click on the logo representing a screen and a padlock at the bottom right of the window.

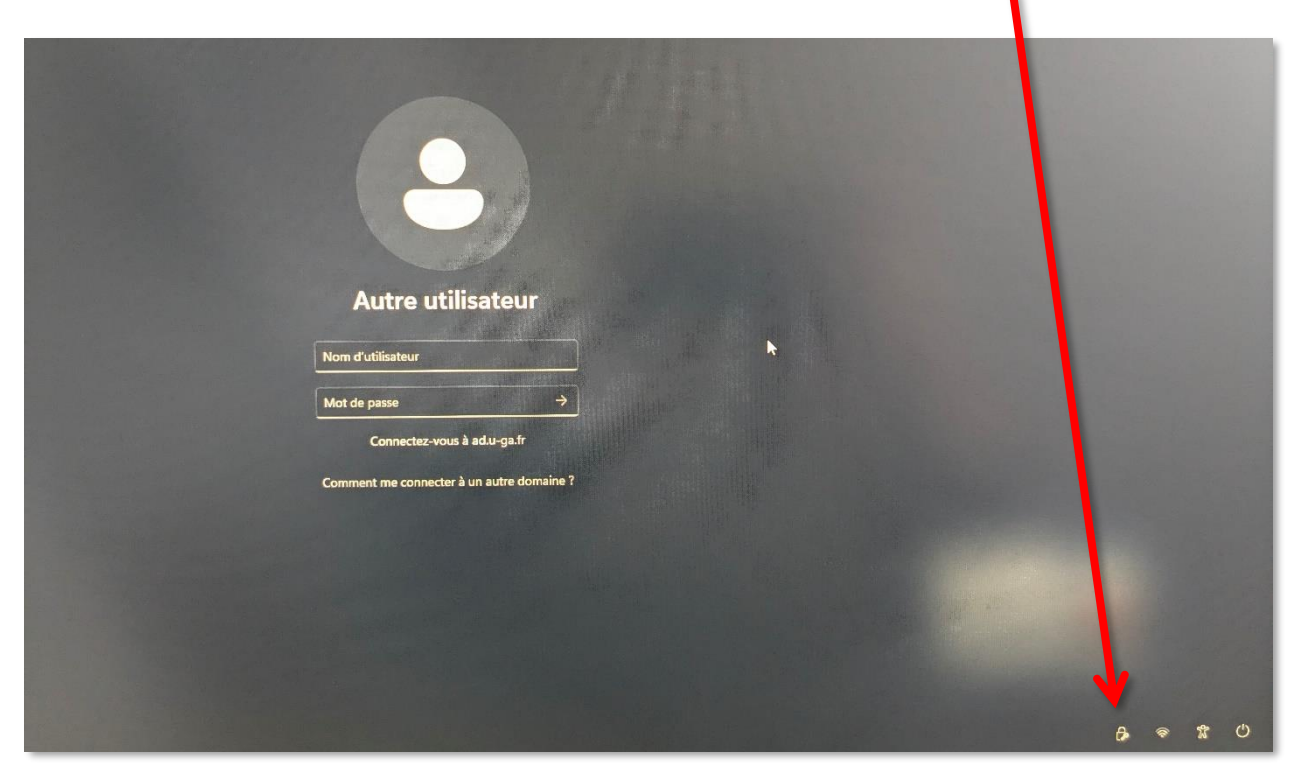

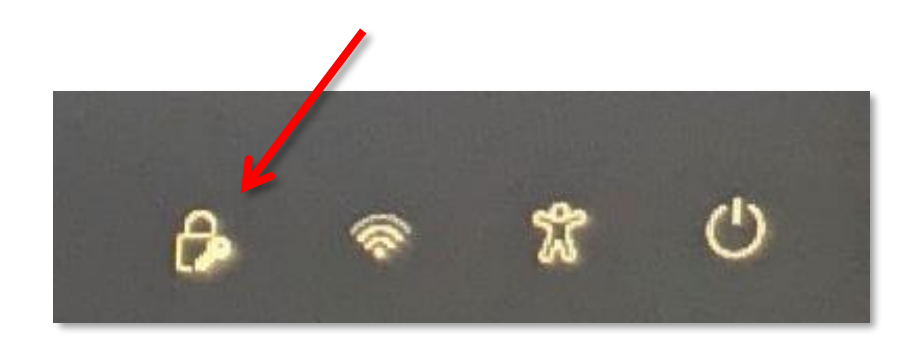

La fenêtre d'authentification au VPN s'ouvre. Connectez-vous comme à votre habitude en cliquant sur « Se connecter ».

| Cisco Secure Client                                                   |  |
|-----------------------------------------------------------------------|--|
| VPN AnyConnect:   Prêt à se connecter.   vpn.grenet.fr   Se connecter |  |
| Cisco                                                                 |  |

The VPN authentication window will open. Connect as usual by clicking on 'Connect'.

Renseignez votre profil et vos identifiants UGA habituels, puis cliquez sur « OK ».

Fill in your profile and your usual UGA login details, then click on 'OK'.

| ) Cisc | o Secure Client                          | vpn.grei et.fr                                |    | >       | ×            |                                                                                        |                      |
|--------|------------------------------------------|-----------------------------------------------|----|---------|--------------|----------------------------------------------------------------------------------------|----------------------|
| •      | Veuillez sélectior<br>saisir vos identif | nner votte profil puis<br>iant et trade passe |    |         |              | FV                                                                                     |                      |
| ~      | Groupe :                                 | Personnels de l' UGA                          |    |         | O Cisco Secu | re Client                                                                              | 1-1                  |
|        | Username =                               | peudaidj                                      |    |         |              |                                                                                        |                      |
|        | Mot de passe :                           | ********                                      | •  |         |              | VPN AnyConnect:<br>Veuillez sélectionner votre pre<br>saisir vos identifiant et mot de | ofil puis<br>e passe |
|        |                                          |                                               | ок | Annuler |              | vpn.grenet.fr                                                                          | Se connecter         |

DGD SI - Université Grenoble Alpes https://services-numeriques.univ-grenoble-alpes.fr Assistance 04 57 42 13 13 – help@univ-grenoble-alpes.fr Cliquez enfin sur « Accepter ». Finally, click on 'Accept'.

|              |                                    | 7                        |                     |          |
|--------------|------------------------------------|--------------------------|---------------------|----------|
|              |                                    |                          |                     |          |
|              | Y                                  | ()                       |                     |          |
| Cisco Secu   | re Client                          |                          |                     |          |
| Bienvenue    | aux personnel                      | de l'Universite Grenoble | Alpes.              |          |
| Votre sessio | on VPN SSL voi<br>de l'etablisseme | un fournit un acces secu | irise aux ressource | 8        |
| indirenque e |                                    |                          |                     |          |
|              |                                    |                          |                     |          |
|              |                                    | 4                        |                     | <u> </u> |
|              |                                    | Accepter                 | Se déconne          | cter     |

Vous êtes à présent connecté au VPN. Vous pouvez ouvrir votre session avec vos identifiants UGA habituels.

You are now connected to the VPN. You can log in with your usual UGA login details.

| Autre utilisateur                            |
|----------------------------------------------|
| peudaidj                                     |
| ••••••• I • •                                |
| Connectez-vous à ad.u-ga.fr                  |
| Comment me connecter à un autre<br>domaine ? |